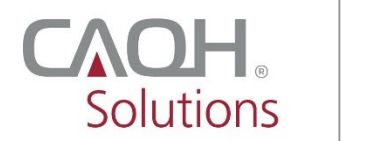

**PROVIEW**<sub>®</sub>

ADA American Dental Association®

Dentist Quick Reference Guide

Version: 1.1 Last updated: 10/02/2020

© 2020 CAQH. All rights reserved.

The American Dental Association (ADA) and CAQH are working together to make it easier for dentists to enter and share their professional and practice data with dental plans and other healthcare organizations by utilizing CAQH ProView<sup>®</sup>. Dentists can enter their professional and practice information one time and submit it to the participating dental plans and organizations of their choice, reducing the administrative burden of the credentialing process. This data can also be used to update provider directories and other business needs.

This new service works by allowing any US Licensed Dentist to access their CAQH ProView profile by first logging into their My ADA profile on <u>ADA.org/godigital</u>. After logging into My ADA, and accepting the terms and conditions, dentists will be redirected to the CAQH ProView Welcome Page. There, they may see certain prepopulated information from the ADA - or the information they attested to previously - making it easier and quicker for dentists to complete and attest to their CAQH ProView profile.

Following are the steps that all U.S. licensed dentists must follow to complete their CAQH ProView profile:

 All U.S. licensed dentists, including ADA members and non-members alike, should begin at the ADA online portal in order to access CAQH ProView. Visit <u>ADA.org/godigital</u> to login. Enter your nine-digit ADA number as your User ID. A self-service password reset feature is also available. If you need help retrieving your ADA number or resetting your ADA password, please contact the ADA Member Service Center at 800-621-8099 or <u>msc@ada.org</u> (Monday – Friday 7:00 AM – 6:30 PM Central Time).

Once you enter your ADA User ID and Password, and click the **Log In** button, you will be directed to navigate to your My ADA Account.

| ADA American<br>Dental<br>Association*                                                                                                    | Solutions PROVIEW                                                                                                    |
|----------------------------------------------------------------------------------------------------|----------------------------------------------------------------------------------------------------|
|                                                                                                    |                                                                                                    |
| Welcome! The ADA has tea<br>provider CAQH to make it e<br>and nonmembers) to submi<br>any payer in the CAQH netw<br>profile will be combined with<br>attestation process faster.                                                     | med up with trusted healthcare technology<br>easier for all U.S. licensed dentists (members<br>it your professional and practice credentials to<br>work. Applicable information from your dentist<br>th CAQH data to move you through the   |
| For more information, read                                                                                                    | the FAQ at ADA.org/credentialing.                                                                                                    |
| Login                                                                                                    |                                                                                                    |
|                                                                                                    |                                                                                                    |
| The page you have request                                                                                                    | ed requires user authentication.                                                                                                    |
| The page you have request<br>Most U.S. dentists and dent<br>have an ADA number, which                                                                                                    | ed requires user authentication.<br>tal students, regardless of membership status,<br>h functions as your User ID.                                                                                                    |
| The page you have request<br>Most U.S. dentists and dent<br>have an ADA number, which<br>Please follow the prompts b                                                                                                    | ed requires user authentication.<br>tal students, regardless of membership status,<br>h functions as your User ID.<br>below to log in.                                                                                                    |
| The page you have request<br>Most U.S. dentists and dent<br>have an ADA number, which<br>Please follow the prompts t<br>User ID/ADA Numbe                                                                                            | ed requires user authentication.<br>tal students, regardless of membership status,<br>h functions as your User ID.<br>below to log in.<br><u>Forgot User ID</u>                                                                             |
| The page you have request<br>Most U.S. dentists and dent<br>have an ADA number, which<br>Please follow the prompts to<br>User ID/ADA Numbe                                                                                           | ed requires user authentication.<br>tal students, regardless of membership status,<br>h functions as your User ID.<br>below to log in.<br>r Forgot User ID                                                                                  |
| The page you have request<br>Most U.S. dentists and dent<br>have an ADA number, which<br>Please follow the prompts to<br>User ID/ADA Number<br>Password (case sens                                                                   | ed requires user authentication.<br>tal students, regardless of membership status,<br>h functions as your User ID.<br>below to log in.<br>r Forgot User ID<br>sitive)                                                                       |
| The page you have request<br>Most U.S. dentists and dent<br>have an ADA number, which<br>Please follow the prompts b<br>User ID/ADA Numbe<br>Password (case sens<br>All ADA passwords must be at<br>uppercase letter, lowercase lett | tal students, regardless of membership status,<br>h functions as your User ID.<br>below to log in.<br>r Forgot User IC<br>sitive) Forgot Password<br>least eight characters long and contain at least one<br>ter and number.                |
| The page you have request Most U.S. dentists and deni have an ADA number, which Please follow the prompts th User ID/ADA Number Password (case sens All ADA passwords must be at uppercase letter, lowercase lett Log In             | tal students, regardless of membership status,<br>h functions as your User ID.<br>below to log in.<br>r Forgot User II<br>sitive) Forgot Password<br>least eight characters long and contain at least one<br>ter and number.<br>Remember me |

Please note that located near the bottom of the ADA login page, there is an option for nondentists to create an ADA account. *This is not an option to gain access to the ADA credentialing service or to submit credentials on behalf of a dentist.* Access to the ADA credentialing service is limited to dentists and currently enrolled dental students only. The dentist must be logged in to their own ADA account in order to access the ADA credentialing service.

2. If you attempt to self-register in CAQH ProView, the Sign In page will request that you "Register on ADA." If you try to create a new CAQH ProView account, the system will prompt you with an error message: "Since you are a dentist, please sign-in to register via <u>ADA.org/godigital</u> and follow instructions to submit your CAQH ProView application."

In those cases, use the links provided within CAQH ProView to navigate to the ADA website.

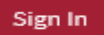

## FIRST TIME HERE?

- 1. Dentists: Sign in or register for the first time at the American Dental Association's portal. Register on ADA
- If you received a welcome email, use the link in your email to begin the sign in process.
- 3. If you were not registered with CAQH UPD and are new to CAQH ProView: Register Now

Practice Manager Sign In Participating Organization Sign In

|                                                                                  | Create a<br>If you have a C                                                                             | ProView Account                                                                                 |                                                                      |
|----------------------------------------------------------------------------------|----------------------------------------------------------------------------------------------------|-------------------------------------------------------------------------------------------------|----------------------------------------------------------------------|
|                                                                                  | If you are a dentist, click he                                                                          | re to sign-in or register via <u>ww</u>                                                         | w.ada.org.                                                           |
| Please f                                                                         | ill in the fields below to contin                                                                       | ue registration or to confirm you                                                               | ur CAQH provider ID.                                                 |
| Please complete                                                                  | all of the following fiel                                                                               | ds:                                                                                             |                                                                      |
| The National Uniform C<br>unable to determine yo<br>tool on the <u>NUCC Webs</u> | laim Committee (NUCC) maint<br>ur NUCC Grouping; if you cann<br><u>ite</u> to find your specialty and t | ains the industry-recognized He<br>ot identify your NUCC Grouping<br>he corresponding Grouping. | ealth Care Taxonomy code. CAQH is<br>, please use the On-line Lookup |
| * NUCC Grouping                                                                  |                                                                                                    |                                                                                                 |                                                                      |
| (Please Select)                                                                  | •                                                                                                    |                                                                                                 |                                                                      |
| * Provider Type                                                                  |                                                                                                    |                                                                                                 |                                                                      |
| (Please Select)                                                                  | \$                                                                                                    |                                                                                                 |                                                                      |
| * First Name                                                                     | Middle Name                                                                                             | * Last Name                                                                                     | Suffix                                                               |
|                                                                                  |                                                                                                    |                                                                                                 | 0                                                                    |
|                                                                                  |                                                                                                    |                                                                                                 |                                                                      |

 Once you have successfully logged in to your My ADA profile, click either "Submit Credentials" or "My Credentials" to navigate to CAQH ProView to use the ADA credentialing service.

| ADA WEBSITES 🗢                               | AAA                                                                                                    | 🔍 f У 🖸 in 🞯                                                                |
|----------------------------------------------|----------------------------------------------------------------------------------------------------|-----------------------------------------------------------------------------|
| ADA American Dent<br>America's leading advoc | tal Association®<br>tate for oral health                                                                                      | Welcome, Jane Dentist<br>My ADA   About the ADA   Contact   ); (0)   Logout |
| MEMBER CENTER EDUCATIO                       | N/CAREERS SCIENCE/RESEAR                                                                                                    | CH ADVOCACY PUBLICATIONS PUBLIC PROGRAMS                                    |
| Home > Member Center > My ADA                |                                                                                                    | ⊠ ⊟ + Share                                                                 |
|                                              | Jane Dentist<br>211 E. Chicago Ave.<br>Chicago, IL 60611-2637<br>(312) 440-2500<br>aptify@ada.org<br>Member Status: Nonmember | Update Profile ><br>Submit Credentials >                                    |
| My ADA                                       |                                                                                                    |                                                                             |
| My Account                                   | Service Requests                                                                                                    | My Meetings My Credentials                                                  |
| My CE Transcripts                            | My State                                                                                                    | Print Temporary Card                                                        |
|                                              |                                                                                                    |                                                                             |

- 4. Please review the following list of necessary documents you will need to complete the credentialing profile. Organized your documentation before starting will save you time completing the data entry process.
  - a. These documents are necessary to complete your credentialing application:

□ A copy of your state license

- $\Box$  A copy of your professional insurance face sheet
- □ Practice information
- □ NPI Number
- b. You may also need the following\*:
  - □ Hospital affiliation information
  - □ A copy of your anesthesia license
  - □ A copy of your DEA (Drug Enforcement Administration) license

□ A copy of your CDS (Controlled Dangerous Substances) license

- □ Medicare number
- □ Medicaid number
- BLS (Basic Life Support) certification information
- □ ACLS (Advanced Cardiovascular Life Support) certification information

\*Depending on the state in which you practice, additional documents may be required

5. Once you have your documentation organized and are prepared to begin, click on the "Submit Credentials" button.

| ADA America's leadin                                | ng advocate for oral health My ADA   About the ADA   Contact   🙀 (0)   Logout                                                                                                    |  |  |
|-----------------------------------------------------|----------------------------------------------------------------------------------------------------|--|--|
|                                                     | UCATION/CAREERS SCIENCE/RESEARCH ADVOCACY PUBLICATIONS PUBLIC PROGRAMS                                                                                                    |  |  |
| Profile                                             | Homo > Member Center > My ADA > Submit Credentials 🖾 📋 + Sha                                                                                                    |  |  |
| 1. Update Personal Profile                          | Submit Credentials                                                                                                    |  |  |
| 2. Update Address, Phone<br>Number and Office Hours | College your designed a new Yor'll be able to preserve through this applies more outlets if you applies your date                                                                                                    |  |  |
| 3. Submit Credentials                               | Gather your documents now. You'll be able to progress through this section more quickly if you gather your data<br>and documents prior to starting.                                                                                                    |  |  |
| Update Your Security<br>Settings                    | These items are necessary to complete your credentialing application:         A copy of your professional insurance face sheet         Practice information         NPI Number    You may also need the following*: Hospital affiliation information A copy of your DEA (Drug Enforcement Administration) license A copy of your CDS (Controlled Dangerous Substances) license Medicare number Medicaid number BLS (Basic Life Support) certification information A CLS (Advanced Cardiovascular Life Support) certification information |  |  |
|                                                     | *Depending on the state in which you practice, additional documents may be required. Submit Credentials                                                                                                    |  |  |

6. The Terms and Conditions will be displayed. Click the checkbox stating: By clicking this box and clicking the "PROCEED" button below you acknowledge that you have read, understand, and agree to the Terms and Conditions. Click the **Proceed** button at the bottom of the page.

| ADA WEBSITES 🕤                                                                              |                                                                                                    | AAA                                                                                             |                                                             | ٩                                                                   | f 🗵 🖸 in 🎯                                                                               |  |
|---------------------------------------------------------------------------------------------|----------------------------------------------------------------------------------------------------|-------------------------------------------------------------------------------------------------|-------------------------------------------------------------|---------------------------------------------------------------------|------------------------------------------------------------------------------------------|--|
| ADA Americar<br>America's leadi                                                             | n Dental Associans of the second second seco | ation <sup>®</sup>                                                                              |                                                             | We<br>My ADA   About t                                              | elcome, Jane Dentist<br>he ADA   Contact   Logout                                        |  |
|                                                                                             | UCATION/CAREERS                                                                                                    | SCIENCE/RESEARCH                                                                                | ADVOCACY                                                    | PUBLICATIONS                                                        | PUBLIC PROGRAMS                                                                          |  |
|                                                                                             |                                                                                                    |                                                                                                 |                                                             |                                                                     | ⊠ 📄 + Share                                                                              |  |
|                                                                                             |                                                                                                    |                                                                                                 |                                                             |                                                                     |                                                                                          |  |
| Effective September 25, 2017                                                                |                                                                                                    |                                                                                                 |                                                             |                                                                     |                                                                                          |  |
| Protect your username and p<br>information.                                                 | password. Anyone who ha                                                                                                    | s your user name and passwo                                                                     | rd can access and                                           | d change your creden                                                | tials, so please protect this                                                            |  |
|                                                                                             |                                                                                                    | Terms and Condit                                                                                | ions                                                        |                                                                     |                                                                                          |  |
| You authorize the American<br>accordance with the Council<br>is not limited to, information | Dental Association ("ADA")<br>for Affordable Quality Heal<br>such as your name, addres                                                                                                    | to transfer information about<br>thcare, Inc. ("CAQH") applica<br>s, email address and dental s | you to the CAQH<br>ble terms of use a<br>chool. Such inform | ProView® system to und privacy policy. This nation about you will b | use such information in<br>s information may include, but<br>become part of your data in |  |
| <ul> <li>ADA may revise these term<br/>within this sign-in.</li> </ul>                      | s and Conditions from time                                                                                                    | to time. Any changes will be                                                                    | enective immediat                                           | ely upon posting the r                                              | revised terms and conditions                                                             |  |
| By checking this box and cli<br>Conditions.                                                 | cking the "PROCEED" butt                                                                                                    | on below, you acknowledge t                                                                     | nat you have read,                                          | , understand, and agr                                               | ee to the Terms and                                                                      |  |
|                                                                                             |                                                                                                    |                                                                                                 |                                                             |                                                                     |                                                                                          |  |
|                                                                                             |                                                                                                    |                                                                                                 |                                                             |                                                                     |                                                                                          |  |

7. The CAQH ProView landing page will be displayed. Click the **Get Started** button.

| 51                                                                                                    |                                                                                                    |                                                                                                    |
|----------------------------------------------------------------------------------------------------|----------------------------------------------------------------------------------------------------|----------------------------------------------------------------------------------------------------|
|                                                                                                    |                                                                                                    | HELP CONTACT CA                                                                                                    |
| Solutions PROVIEW.                                                                                                    |                                                                                                    |                                                                                                    |
| Welcome to CAQH ProView <sup>®</sup> .<br>You have been redirected from your My ADA page<br>entered there has been transferred, so you do not<br>There are additional fields that require informatio                                                                    | and the information that you<br>have to enter it again.<br>n from you to complete the process.                                                                                                    | ADA American<br>Dental<br>Association*                                                                                                    |
| By importing information from you                                                                                                    | SIMPLE STEPS                                                                                                    | ProView profile have already                                                                                                    |
| been started. To complete your p                                                                                                    | profile and make it available to dental plans,                                                                                                    | please follow these steps:                                                                                                    |
| COMPLETE DATA<br>Complete the profile data                                                                                                    | HOWER         Image: Constraint of the second second s | John Smith<br>copy Inst 32345678<br>Change Password<br>Authorize<br>Activity Log<br>AUTHORIZE ORCANIZATIONS<br>Enable all participating organizations |
|                                                                                                    | is correct                                                                                                    | to receive your data, or authorize<br>individual organizations                                                                                        |
|                                                                                                    |                                                                                                    |                                                                                                    |
| CAQH ProView Reference Material                                                                                                    |                                                                                                    | Why CAQH ProView?                                                                                                    |
| CAQH ProView Reference Material<br>Dentist Quick Reference Guide<br>Provider User Guide<br>Provider Quick Reference Guide<br>Video: Providers - Get Started with CAQH ProView<br>Video: How to Upload Documents in CAQH ProView<br>Video: Required Field Changes Part 1 |                                                                                                    | Why CAQH ProView?<br>Available at no cost to you<br>No duplicative paperwork with<br>dental plans for credentialing                                   |

8. You will be directed to the Personal Information page. Please note that for new users, select information that you entered in your My ADA page may be transferred to your CAQH ProView profile. You do not have to re-enter this information but please be sure to confirm that it is still correct and if not, please update as needed.

You must complete all required information fields, upload all required supporting documents and review all of your information to make sure everything is correct before completing your profile. You must also authorize the organizations you choose to receive your data. The ADA and CAQH both recommend all dentists choose the "global" setting to increase administrative efficiency. Once the data entry is complete for the profile, you must attest to your information.

| 6 | Save 🕒                               |                                                                                                    |
|---|--------------------------------------|----------------------------------------------------------------------------------------------------|
|   |                                      |                                                                                                    |
|   | PERSONAL INFORMATION                 | PERSONAL INFORMATION                                                                                                    |
|   | Profile Setup                        |                                                                                                    |
|   | Names                                | Required fields are indicated with a red asterisk. All other fields are optional.                                                                                                    |
|   | Address                              |                                                                                                    |
|   | Contact Info                         | Profile Setup                                                                                                    |
|   | Personal Identification<br>Numbers   | Please confirm your NUCC Grouping, Provider Type, Practice Setting, and Practice State so that your CAQH ProView<br>profile can be customized for your situation. The answers you provide will determine which fields display and are |
|   | Demographics                         | required.                                                                                                    |
|   | Work Permits and Visas               |                                                                                                    |
|   | Languages                            | * NUCC Grouping 0                                                                                                    |
| • | PROFESSIONAL IDS                     | Dental Providers                                                                                                    |
|   | EDUCATION &<br>PROFESSIONAL TRAINING | * Provider Type                                                                                                    |
| C | SPECIALTIES                          | Doctor of Dental Surgery (DDS)                                                                                                    |
|   | PRACTICE LOCATIONS                   | * Practice Setting ()                                                                                                    |
|   | HOSPITAL AFFILIATIONS                | Inpatient/Outpatient or Outpatient Only                                                                                                    |
|   | CREDENTIALING                        |                                                                                                    |

## Notes:

- Any U.S. licensed dentist can use the ADA credentialing service, free of charge, regardless
  of their ADA membership status. Visit <u>ADA.org/godigital</u> to start the process. Having
  trouble logging in or have other questions? Please contact the ADA Member Service
  Center at 800.621.8099 Monday Friday 8:30am 5:00pm or via email at <u>msc@ada.org</u>.
- For questions regarding your CAQH ProView profile, you may contact the CAQH ProView Help Desk at 888.599.1771.
- You may also refer to the CAQH Provider User Guide found on the CAQH ProView log-in page or you may click this <u>link</u> to access the reference document.

## Version History

| Version | Date       | Description of Change                                                                                                    |  |
|---------|------------|----------------------------------------------------------------------------------------------------|--|
| 1.0     | 10/26/2017 | Original                                                                                                    |  |
| 1.1     | 10/02/2020 | <ul> <li>Clarified language for provider<br/>assistance</li> <li>Refreshed screenshots of<br/>provider UI</li> <li>Added document checklist</li> </ul> |  |